# OLÁ PROFESSOR(A), CHEGOU A HORA DE MANIFESTAR INTERESSE NAS AULAS QUE VOCÊ IRÁ MINISTRAR EM 2022.

VAMOS LÁ?

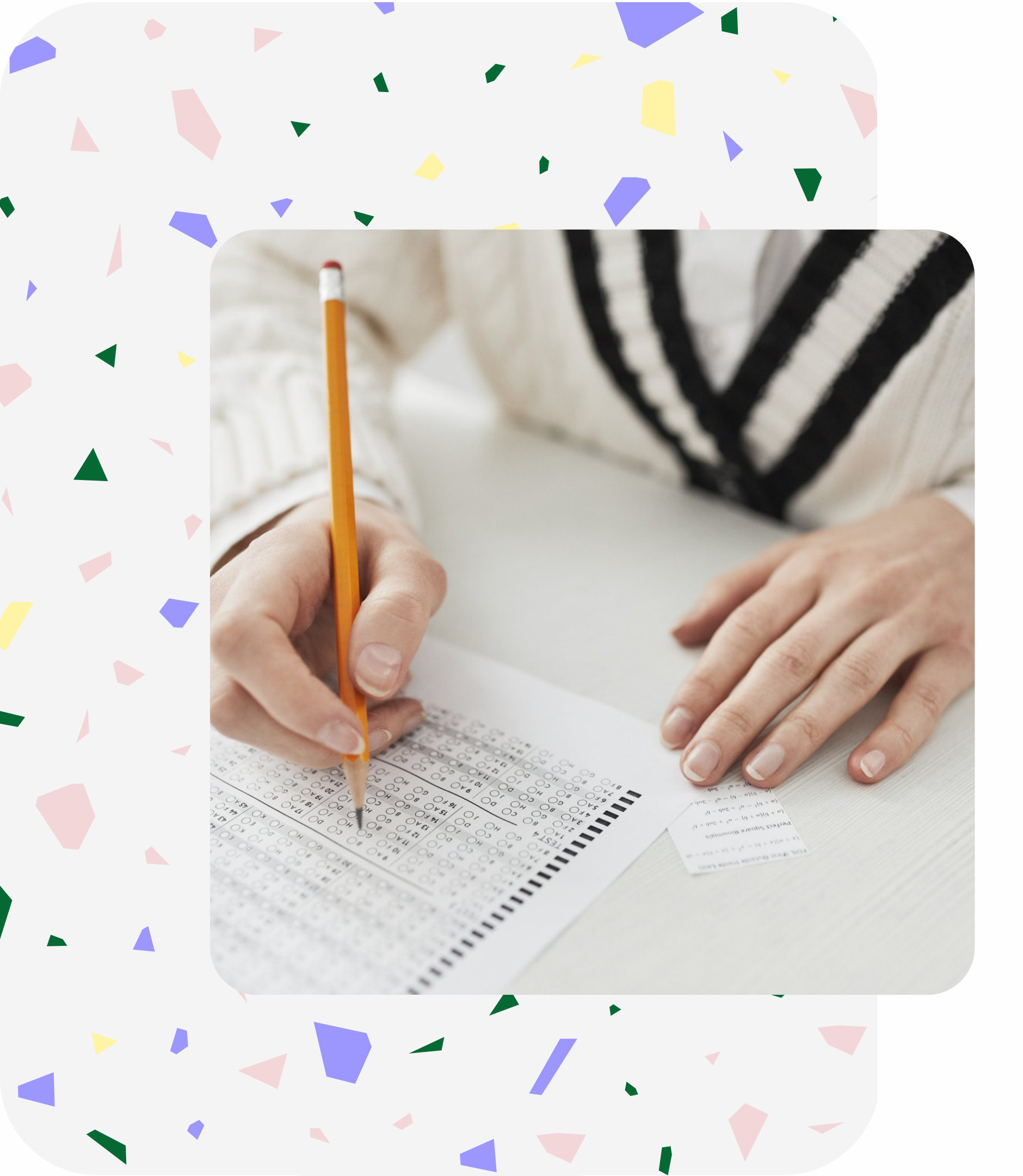

Começaremos fazendo o login na SED, a Secretaria mais amada do Brasil!

# Acesse: ATRIBUIÇÃO INICIAL e escolha: MANIFESTAÇÃO DE INTERESSE - 2022

Atribuição Inicial

1 - Conferência/recurso de pontos

2 - Inscrição

3 - Classificação

Editar Manifestação - 2022

Manifestação de Interesse - 2022

## Após acessar o módulo Atribuição Inicial clique no submenu Manifestação de Interesse - 2022

### Manifestar Interesse - Atribuição Inicial

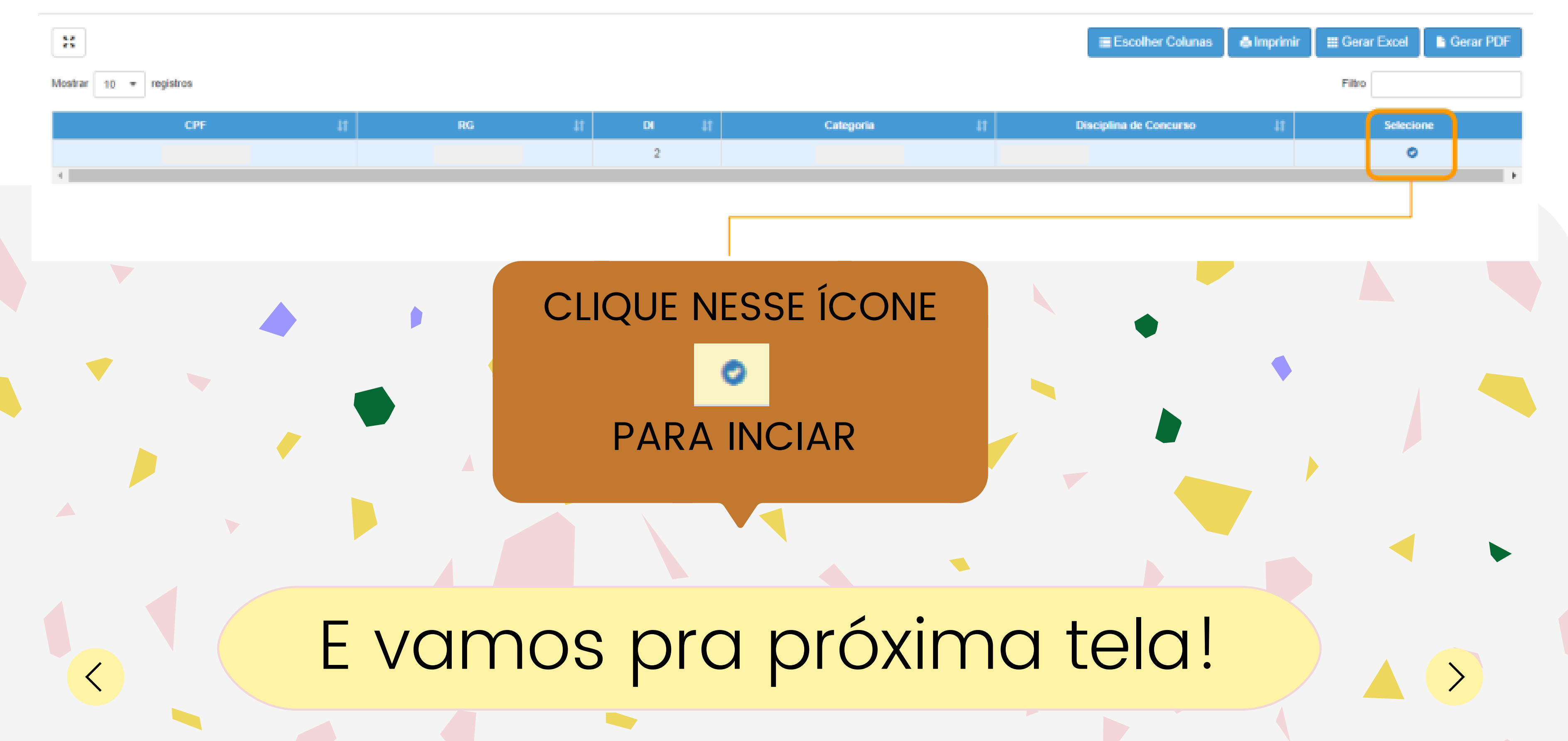

Caso manifeste interesse em turmas de mais de uma escola e seja classificado para ser atribuído em ambas, deseja dar aula nas 2 escolas ou ser atribuído apenas na escola que seja a 1ª em sua ordem de preferência?

#### Quantidade de Escolas

Desejo ser atribuído em no máximo 1 mesma escola.

 Desejo ser atribuido em mais de uma escola, conforme minha ordem de preferência.

#### Turno(s) em que deseja trabalhar:

- Manhä
- Tarde
- Noite

#### Tipo(s) de Ensino em que deseja trabalhar:

- Anos Iniciais
- Anos Finais
- Novo Ensino Médio

## AQUI, VOCÊ DEVERÁ RESPONDER ALGUMAS PERGUNTAS PARA CONTINUAR O PROCESSO. É BEM RAPIDINHO!

Depois de responder as questões, é só dar Aceite nos Termos da Resolução. E prosseguir!

### Manifestar Interesse - Atribuição Inicial

| Dados do servidor       |             |
|-------------------------|-------------|
| Nome:                   |             |
| Telefone(s):            | 🖌 Atualizar |
| Diretoria:              |             |
| UA de Classificação:    |             |
| CPF:                    |             |
| RG:                     |             |
| Dt:                     | 2           |
| Categoria:              |             |
| Disciplina de Concurso: | QUIMICA     |

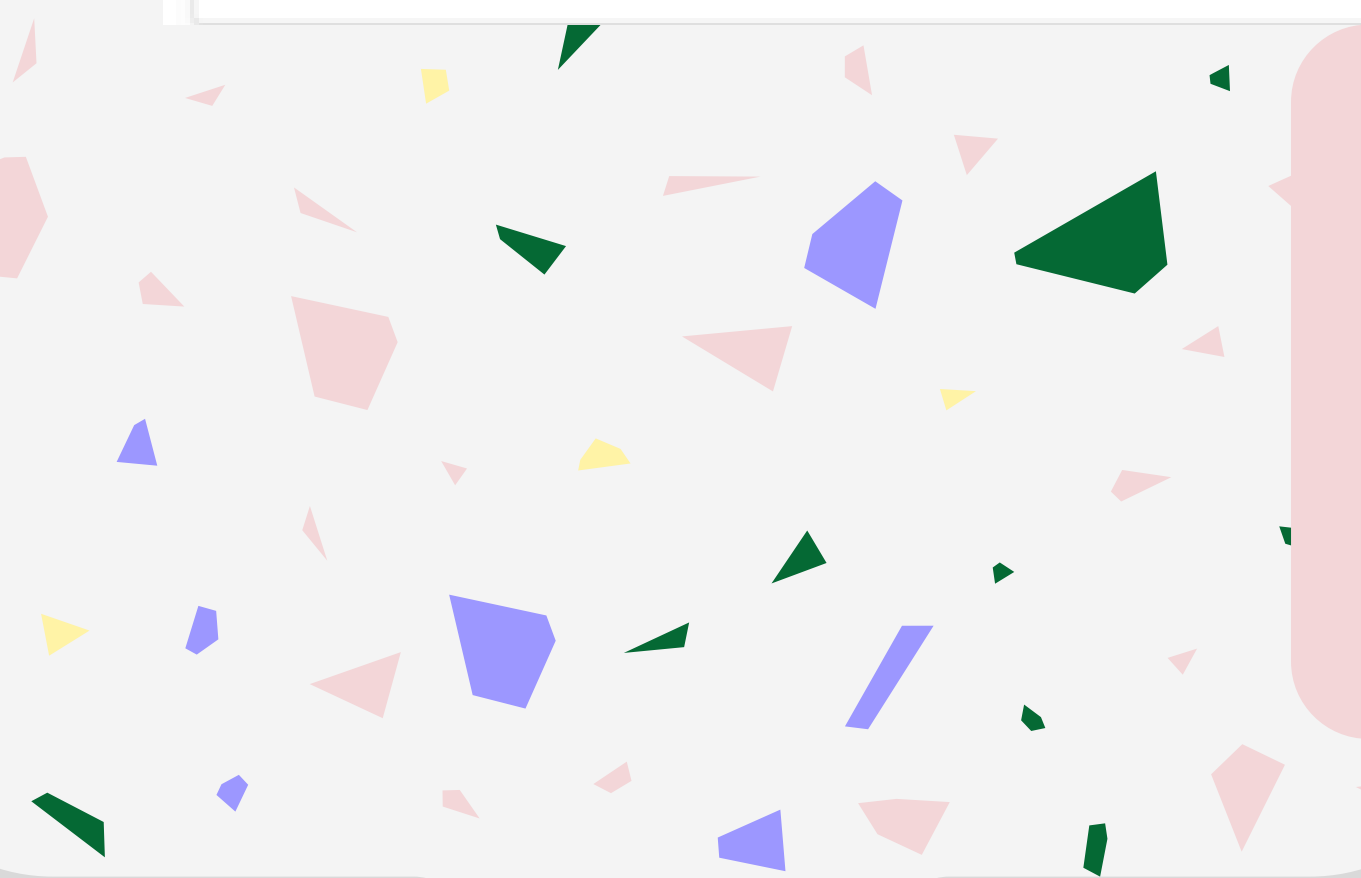

Nessa tela, você vai confirmar seus dados e, somente o telefone pode ser alterado.

É importante que esse telefone esteja correto, pois vamos te ligar, caso seja necessário.

| Diretoria:  |               |                          |                                                                 |        |             |
|-------------|---------------|--------------------------|-----------------------------------------------------------------|--------|-------------|
| Escola:     | -             |                          |                                                                 |        |             |
| Semestre:   | : Selecione • |                          |                                                                 |        |             |
| Disciplina: | E Selecione   | Diretoria:               | -                                                               |        |             |
|             |               | Escola:                  | ; · · · ·                                                       | Voltar | Q Pesquisar |
|             |               | Semestre:<br>Disciplina: | Selecione •<br>Selecione<br>ANUAL<br>1° SEMESTRE<br>2° SEMESTRE |        |             |

Você sabia que para alguns componentes curriculares, a atribuição será feita por semestre? E nesse momento, você já fará opções para o primeiro e para o segundo semestre!

Então aqui, você vai selecionar o semestre da sua opção!

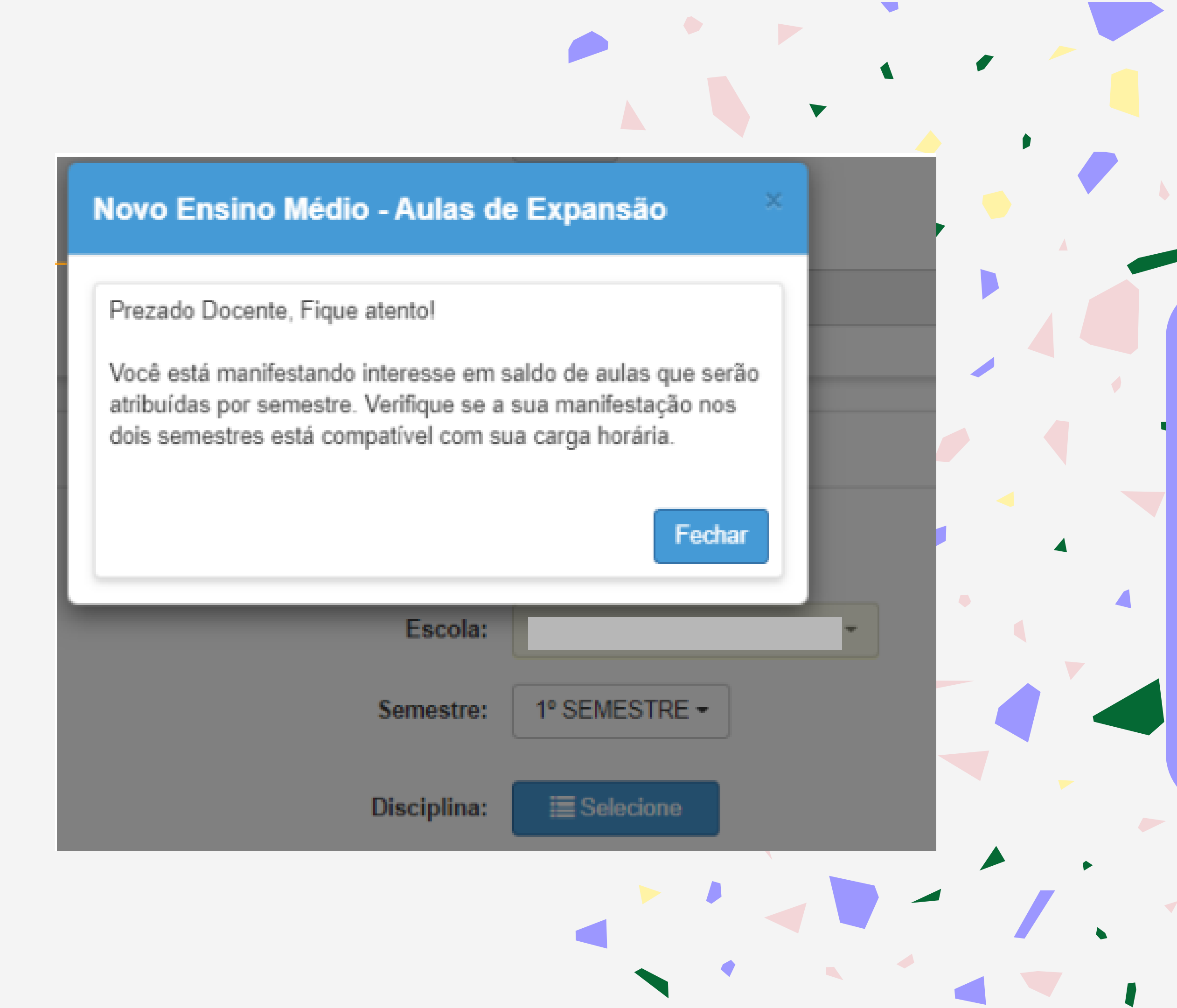

Aqui, o sistema está reforçando o que eu já te contei na tela anterior.

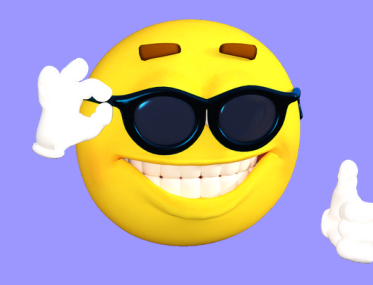

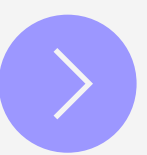

### Diretoria: Escola: Semestre: ANUAL → Disciplina: Escone

Aqui, você clica em pesquisar.

E, o sistema vai listar as opções para manifestação!

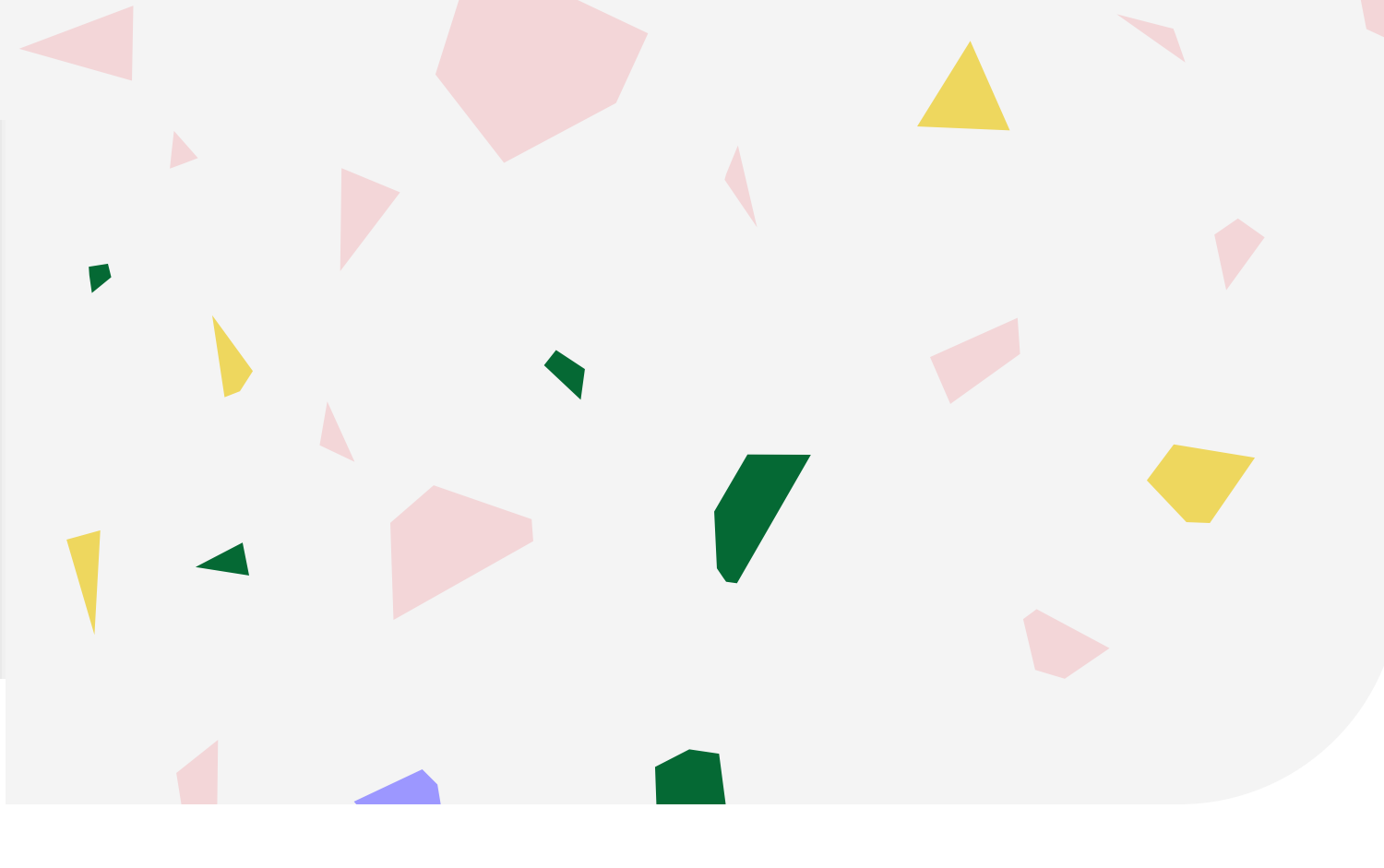

# Agora é a hora!

Voltar Q Pesquisar

|  | Aqui e<br>Sele | estão s<br>ecione | uas p<br>as op<br>a |
|--|----------------|-------------------|---------------------|
|  | E,             | ao fina<br>cliqu  | al da<br>e em       |

#### Selecione Interesse

#### ж

| Município <sup>‡1</sup> | Escola <sup>11</sup> | Uisciplina 41        | Semestre 41 | Turno <sup>1†</sup> | Tipo de<br>Ensino                  | ↓†<br>Descrição                    | Qtd. <sup>11</sup><br>Turmas | Qtd. Aulas 11<br>Livres<br>(Presencial) | Qtd. Aulas II<br>Livres<br>(Expansiio) | Qtd. Auli<br>Subst.<br>(Presenci |
|-------------------------|----------------------|----------------------|-------------|---------------------|------------------------------------|------------------------------------|------------------------------|-----------------------------------------|----------------------------------------|----------------------------------|
|                         |                      | LINGUA<br>PORTUGUESA | ANUAL       | MANHA               | ENSINO<br>FUNDAMENTAL<br>DE 9 ANOS | ENSINO<br>FUNDAMENTAL<br>DE 9 ANOS | 9                            | 54                                      | 0                                      | 0                                |
|                         |                      | LINGUA<br>PORTUGUESA | ANUAL       | MANHA               | NOVO ENSINO<br>MÉDIO               | NOVO ENSINO<br>MÉDIO               | 3                            | 15                                      | 0                                      | 0                                |
|                         | _                    | LINGUA<br>INGLESA    | ANUAL       | MANHA               | ENSINO<br>FUNDAMENTAL<br>DE 9 ANOS | ENSINO<br>FUNDAMENTAL<br>DE 9 ANOS | 9                            | 18                                      | 0                                      | 0                                |

### possibilidades de aulas! pções com cuidado e tenção!

n manifestação, n confirmar!

Gerar PDF Escolher Colunas 🖨 Imprimir Gerar Excel Qid. Aulas || Subst. (Expansiio) Total ProPs **Gtd. Turmas interesse** Intere ise 0 6 0 P Confirmar Volta

|                                | x                   |                          |                        |                     |                         |                 |                                      |                                     | iscolher Colur                       | as ðim                             | primir          | ⊞ Gerar                    | Excel | B Gera   |
|--------------------------------|---------------------|--------------------------|------------------------|---------------------|-------------------------|-----------------|--------------------------------------|-------------------------------------|--------------------------------------|------------------------------------|-----------------|----------------------------|-------|----------|
| Ordenn <sup>18</sup><br>Profes | acola <sup>17</sup> | Disciplina <sup>11</sup> | Semestre <sup>11</sup> | Terno <sup>11</sup> | Tipo 11<br>de<br>Ensino | Qttl.<br>Turmas | Qtd. Aulan<br>Livres<br>(Presencial) | Qtd. Auton<br>Livres<br>(Expansite) | Girl Aulan<br>Subst.<br>(Presencial) | Qtd. Autan<br>Subst.<br>(Expensio) | Total<br>Peoffs | GML<br>Turmas<br>interesse | Sabir | Descer   |
| 1                              |                     | LINGUA<br>PORTUQUESA     | ANUAL                  | NOITE               | NOVO<br>ENSINO<br>MEDIO | 7               | 24                                   | 2                                   | 0                                    | 0                                  |                 | 0                          | +     | +        |
| 2                              |                     | LINGUA<br>INGLESA        | ANUAL.                 | NOITE               | NOVO<br>ENSINO<br>MEDIO | 3               | 6                                    | 0                                   | 0                                    | 0                                  | -               | 0                          | +     | +        |
|                                | •<br>Registros 1    | a 2 de 2                 |                        |                     |                         |                 |                                      |                                     |                                      |                                    |                 |                            |       | _        |
|                                |                     |                          |                        |                     |                         |                 |                                      |                                     |                                      |                                    |                 |                            | F     | sche 🔤 I |

## Depois de organizar tudo, é só clicar em Salvar!

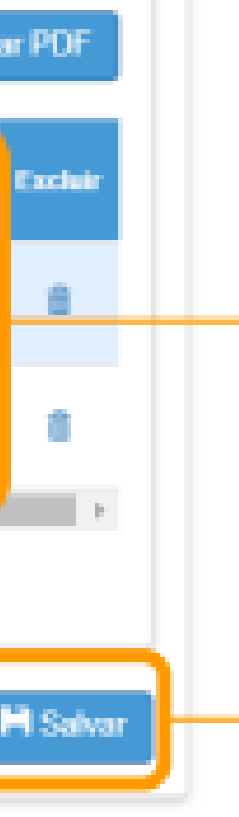

Como o sistema sabe que tem uma sala que você quer muito, aqui você vai escolher a ordem de prioridade das SUQS indicações!

Caso você queira editar suas opções, ainda tem um jeito!

Você volta lá em atribuição inicial e clica em Editar Manifestação - 2022

#### Editar Interesse - Atribuição Inicia

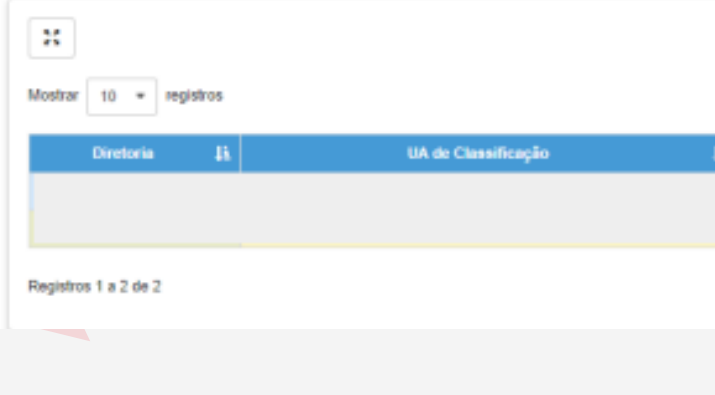

#### Atribuição Inicial

- 1 Conferência/recurso de pontos
- 2 Inscrição
- 3 Classificação

Editar Manifestação - 2022

Manifestação de Interesse - 2022

| al |     |    |    |    |         |           |    |                  |                  |         |              |
|----|-----|----|----|----|---------|-----------|----|------------------|------------------|---------|--------------|
|    |     |    |    |    |         |           | =  | Escolher Colunas | ð Imprimir       |         | B Gener PDF  |
|    |     |    |    |    |         |           |    |                  |                  | Filtro  |              |
| IT | CPF | łt | RG | łt | 01 - 11 | Categoria | 11 | Disci            | plina de Concurs | • 41    | Editar       |
|    |     |    |    |    | 1       |           |    | LINGUA PORTUGUES | 5A               |         |              |
|    |     |    |    |    | 2       |           |    | LINGUA PORTUGUES | 5A               |         | 1            |
|    |     |    |    |    |         |           |    |                  |                  | Anterio | r 1 Seguinte |

### E, nessa tela, você faz suas edições, clicando nesse ícone

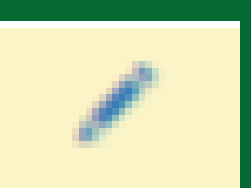

### e não esquece de confirmar!

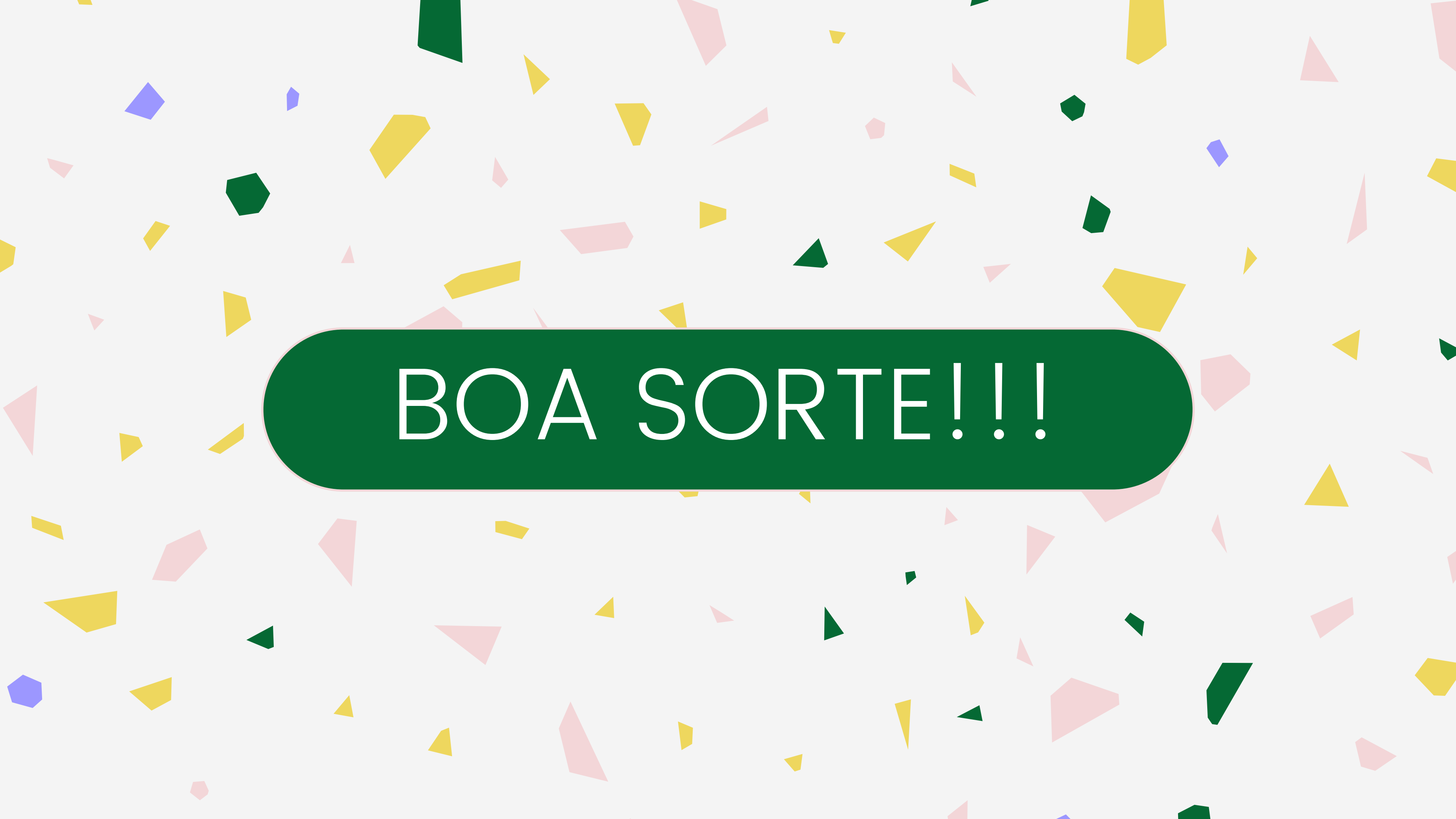